## Creación de una red privada y una subred asociada

En esta demostración vamos a crear una nueva red, una nueva subred y un nuevo router. El router estará conectado a la red externa y a la nueva red creada. El esquema de red sería el siguiente:

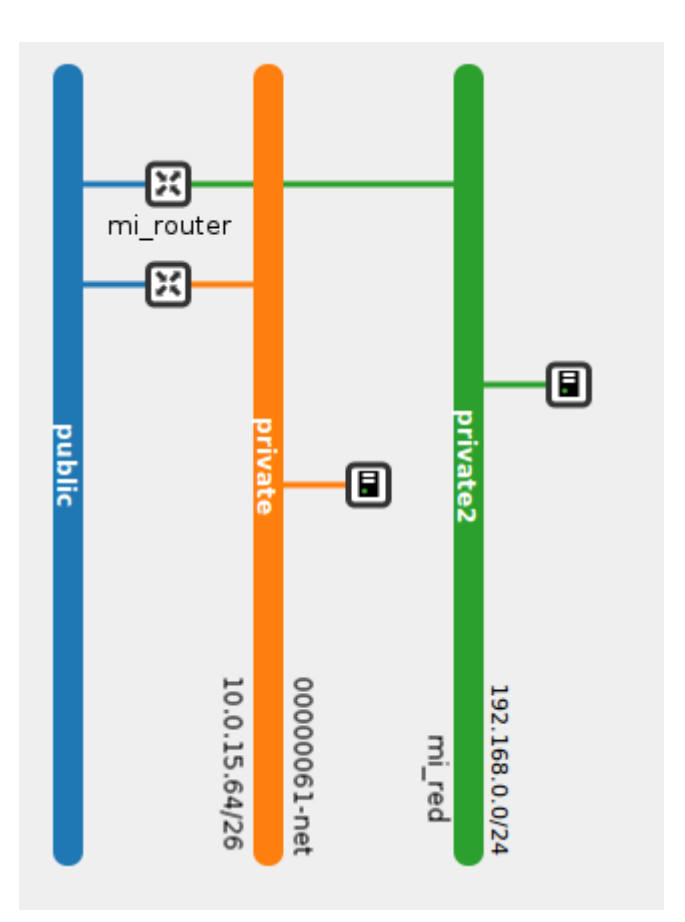

1. En el apartado Administrador de redes vamos a crear una nueva red.

| 🐁 Administrador de Re | edes                    |                                      |      |                  |           |                      | ?=¤×       |
|-----------------------|-------------------------|--------------------------------------|------|------------------|-----------|----------------------|------------|
| Usuario Portal        | Redes                   |                                      |      |                  |           |                      |            |
|                       | Crear nueva red         |                                      |      |                  |           |                      |            |
|                       | Nombre 🔺                | ID                                   | CIDR | IPs disponibles  | DHCP      | Gateway              | BIND       |
| Redes                 | ⊳ <u> 00000061</u> -net | d5d686b5-32fb-4e45-8809-98df3ee5ef3e |      |                  |           |                      |            |
|                       |                         |                                      |      |                  | _         |                      |            |
| Routers               |                         |                                      |      |                  | ×         |                      |            |
|                       |                         | Crear nueva red                      |      |                  |           |                      |            |
|                       |                         | Nombre de la red: * mi red           |      |                  |           |                      |            |
| Puertos               |                         | Red nública:                         |      |                  |           |                      |            |
|                       |                         | Red compartida:                      |      |                  |           |                      |            |
|                       |                         |                                      |      | Cancelar Crear   |           |                      |            |
|                       |                         |                                      |      |                  | _         |                      |            |
|                       |                         |                                      |      |                  |           |                      |            |
|                       |                         |                                      |      |                  |           |                      | actualizar |
|                       | Uso de redes            | 1 de 5 red(es) disponible(s)         |      | Uso de subredes: | 1 de 5 su | bred(es)disponible(s | ;)         |

- 2. A continuación seleccionamos la red creada y creamos una subred. Los datos que podemos introducir en esta pantalla son los siguientes:
- Nombre de la Subred: El usuario deberá indicar un nombre a proporcionarle a la subred.
- Dirección de red: Se debe introducir un CIDR válido, el cual indicará un bloque de direcciones IPs.
- Principio de rango: Indica el principio de las direcciones IPs que se utilizarán para asignar IPs a los servidores virtuales. Esta dirección debe pertenecer a las direcciones del CIDR. Debe ser menor que la IP especificada en Final de Rango.
- Final de rango: Indica el final de las direcciones IPs que se utilizarán para asignar IPs a los servidores virtuales. Esta dirección debe pertenecer a las direcciones del CIDR. Debe ser mayor que la IP especificada en Principio de Rango.
- Gateway IP: Dirección IP que especificamos para la puerta de enlace. Debe pertenecer a las direcciones del CIDR. Si se especifica este valor tenemos que comprobar que esta dirección no se superpone a alguna dirección del pool de direcciones.
- Servidores DNS : El usuario puede especificar una lista de dns. Este campo se introduce separado por comas.
- Versión IP: Se especifica la versión de las direcciones IPs.
- DHCP habilitado: Especificamos si queremos que el DHCP este activo.

| 🛬 Administrador de Rede | 5                      |                                 |                                                                                                    |              | ?==× |
|-------------------------|------------------------|---------------------------------|----------------------------------------------------------------------------------------------------|--------------|------|
| Usuario Portal          | Redes                  |                                 |                                                                                                    | _            |      |
|                         |                        |                                 |                                                                                                    | <u>0</u>     |      |
| 9                       | Crear subred           |                                 | _                                                                                                    | sway         | BIND |
| Redes                   |                        |                                 |                                                                                                    |              |      |
|                         | Nombre de la Subred: * | mi subred                       |                                                                                                    |              |      |
|                         | Nombre de la Subrea.   |                                 |                                                                                                    |              |      |
| Routers                 | Dirección de Red: *    | 12.168.0.0/24                   |                                                                                                    |              |      |
|                         | Principio del rango:   | Ex: 192.168.0.3                 | l las entres desentes en blemes de disercience IDe 👼                                                                          |              |      |
| Puertos                 | Final del rango:       | Ej: 192.168.255.254             | una subred representa un bioque de direcciones iPs<br>que se usan para asignar direcciones IP a los<br>servidores virtuales.  |              |      |
|                         | Gateway IP:            | Ej: 192.168.0.1                 | Para proceder con la creacion de una subred, el<br>usuario deberá facilitar <i>el nombre y la dirección de</i>                |              |      |
|                         | Servidores DNS:        | Ej: 8.8.8.8, 8.8.4.4, 127.0.0.1 | red, además puede configurar otros parámetros:                                                                                |              |      |
|                         | Tablas de Rutas:       |                                 | Nombre de la subred: Elegimos un nombre que<br>nos ayude a manejar la subred. Se puede nombrar<br>con un nombre ya existente. |              |      |
|                         | Versión IP:            | IPV4                            | Dirección de red: El usuario deberá especificar el                                                                            |              |      |
|                         | DHCP habilitado:       |                                 | subred.<br>El cidr se debe introducir con el siguiente formato:<br>"dir ip/máscara"                                           |              |      |
|                         |                        |                                 | i i i i i i i i i i i i i i i i i i i                                                                                         | 🖗 Actualizar |      |
|                         | USU de Subredes.       | disponible(s)                   |                                                                                                    |              |      |